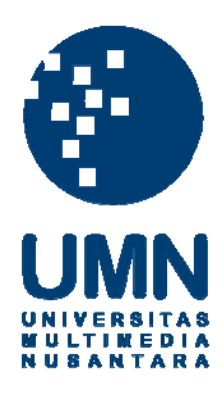

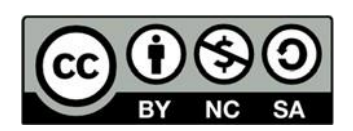

## Hak cipta dan penggunaan kembali:

Lisensi ini mengizinkan setiap orang untuk menggubah, memperbaiki, dan membuat ciptaan turunan bukan untuk kepentingan komersial, selama anda mencantumkan nama penulis dan melisensikan ciptaan turunan dengan syarat yang serupa dengan ciptaan asli.

## **Copyright and reuse:**

This license lets you remix, tweak, and build upon work non-commercially, as long as you credit the origin creator and license it on your new creations under the identical terms.

## **BAB III**

## PELAKSANAAN KERJA MAGANG

#### 3.1. Kedudukan dan Koordinasi

Praktik kerja magang yang dilakukan di PT BNI Life Insurance adalah di bagian *Information Technology* sebagai divisi *data management*. Selama kerja magang, berkoordinasi secara langsung dengan Bapak Rendy Mirza yang merupakan asisten manager dari divisi *data warehouse* dalam tugas yang diberikan dan sebagai pembimbing kerja magang terkait tugas yang diberikan. Pada posisi yang diterima dalam kerja magang tersebut, memiliki *jobdesc* yaitu melakukan visualisasi data yang digunakan untuk memudahkan bisnis proses yang dilakukan perusahaan.

## 3.2. Tugas Yang Dilakukan

Pada kerja magang ini, pekerjaan atau tugas yang dilakukan di PT BNI Life Insurance adalah melakukan pengerjaan dashboard yang digunakan, untuk membantu menyampaikan data produk yang ada ataupun data *customer* yang menjadi nasabah dalam proses bisnis perusahaan. Dalam pengerjaan tugas yang diberikan dalam membuat *dashboard* tersebut menggunakan aplikasi *Tableau*. Berikut tabel 3.1 yang merupakan rincian dari tugas yang telah dilakukan selama periode praktik kerja magang :

| No  | Tugos                           |   | Wak | tu P | elak | san | aan | (Per | Mi | nggu | l) |
|-----|---------------------------------|---|-----|------|------|-----|-----|------|----|------|----|
| INO | Iugas                           | 1 | 2   | 3    | 4    | 5   | 6   | 7    | 8  | 9    | 10 |
| 1   | Mempelajari bisnis proses       |   |     |      |      |     |     |      |    |      |    |
|     | mengenai asuransi               |   |     |      |      |     |     |      |    |      |    |
| 2   | Brainstorming pembuatan         |   |     |      |      |     |     |      |    |      |    |
|     | visualisasi                     |   |     |      |      |     |     |      |    |      |    |
| 3   | Analisa permasalahan dan        |   |     |      |      |     |     |      |    |      |    |
|     | menentukan permasalahan         |   |     |      |      |     |     |      |    |      |    |
|     | yang akan divisualisasi         |   |     |      |      |     |     |      |    |      |    |
| 4   | Menentukan requirement          |   |     |      |      |     |     |      |    |      |    |
|     | yang dibutuhkan                 |   |     |      |      |     |     |      |    |      |    |
| 5   | Mempersiapkan data yang         |   |     |      |      |     |     |      |    |      |    |
|     | dibutuhkan                      |   |     |      |      |     |     |      |    |      |    |
| 6   | Melihat dan menguji coba        |   |     |      |      |     |     |      |    |      |    |
|     | data                            |   |     |      |      |     |     |      |    |      |    |
| 7   | Melakukan <i>cleansing</i> data |   |     |      |      |     |     |      |    |      |    |
| 8   | Membuat dashboard               |   |     |      |      |     |     |      |    |      |    |
|     | dengan Tableau                  |   |     |      |      |     |     |      |    |      |    |
| 9   | Mereview dashboard yang         |   |     |      |      |     |     |      |    |      |    |
|     | telah dibuat                    |   |     |      |      |     |     |      |    |      |    |
| 10  | Melakukan revisi                |   |     |      |      |     |     |      |    |      |    |
|     | dashboard                       |   |     |      |      |     |     |      |    |      |    |

Tabel 3.1. Timeline Pelaksanaan Kerja Magang

## 3.3. Uraian Pelaksanaan Kerja Magang

Selama 10 minggu melakukan kerja magang, yang ditugaskan untuk membuat *visualisasi dashboard* yang berguna untuk membantu menyampaikan data mengenai produk ataupun *customer* yang menjadi nasabah dalam proses bisnis perusahaan. Berikut adalah uraian dari tugas kerja magang yang telah dilakukan pada setiap minggunya :

## 3.3.1. Minggu Pertama : Mempelajari bisnis proses tentang asuransi

Pada minggu pertama kedatangan ke PT BNI Life Insurance, tugas yang dilakukan yaitu mempelajari bisnis proses tentang asuransi. Pada minggu

pertama ini, pekerja magang pada PT BNI Life Insurance mendapatkan pelatihan tentang bisnis proses yang dilakukan PT BNI Life Insurance. Mempelajari bisnis proses berguna untuk memudahkan melakukan pengerjaan tugas yang diberikan, seperti contohnya adalah mengenai produk yang dipunyai oleh PT BNI Life Insurance.

Pada pelatihan tersebut tidak hanya untuk mengenalkan tentang bisnis proses perusahaan, akan tetapi pelatihan tersebut juga sebagai ajang untuk mendekatkan teman – teman yang sedang magang disana juga. Sehingga menambah teman dari berbagai universitas lainnya yang sedang magang di BNI Life. Pada minggu pertama juga para pekerja magang mendapatkan akses ke dalam perusahaan seperti contohnya Wi-Fi, akses *database*, serta akses ke portal *e-learning* yang sudah disediakan oleh perusahaan, berikut gambar 3.1 dan gambar 3.2 yang merupakan portal *e-learning* yang berikan oleh perusahaan :

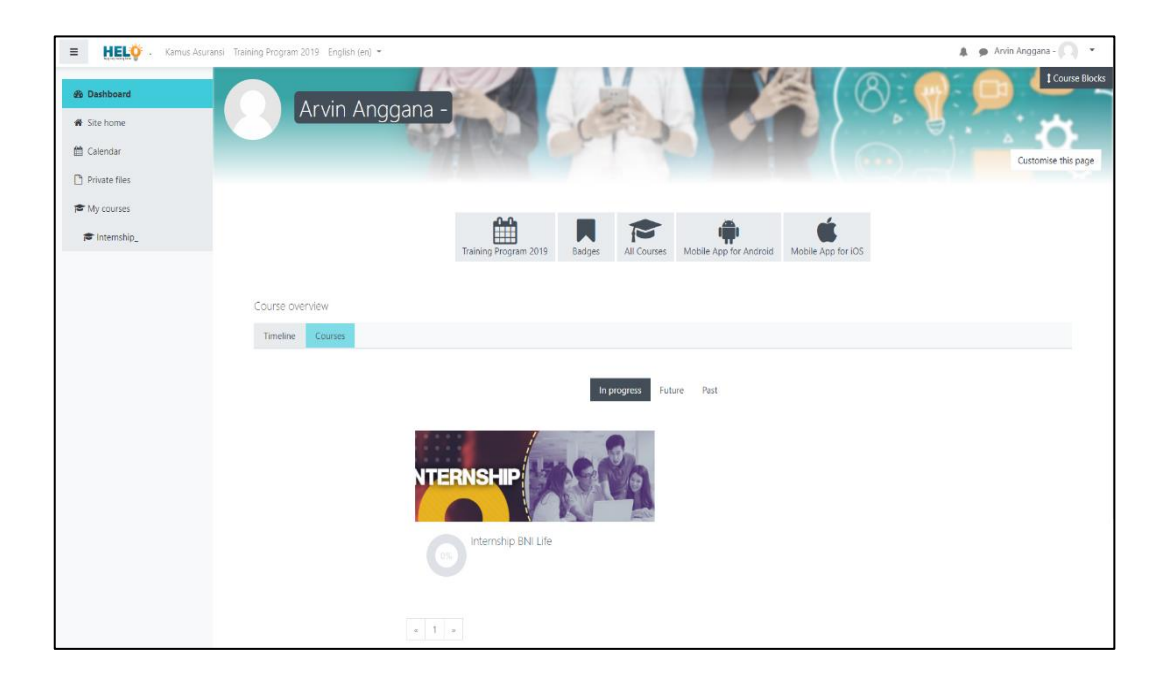

Gambar 3.1. Tampilan Awal Halaman E-Learning

| ≡ <b>HEL</b> Ø . ≪ Ka                                                 | nus Asuransi Training Program 2019 English (en) * 🔹 🔒 Arvin Anggana - 🕠 | •                                      |
|-----------------------------------------------------------------------|-------------------------------------------------------------------------|----------------------------------------|
| <ul> <li>Internship_</li> <li>Participants</li> <li>Badges</li> </ul> | Internship BNI Life PNISHIP Internation                                 | 11 11 11 11 11 11 11 11 11 11 11 11 11 |
| Competencies                                                          | Your monest &                                                           |                                        |
| <ul> <li>Grades</li> <li>C: Announcement</li> </ul>                   | Announcement                                                            |                                        |
| C Activities                                                          | Silahkan mempelajari materi-materi berikut ini :                        |                                        |
| Certificate                                                           |                                                                         |                                        |
| B Dashboard                                                           |                                                                         |                                        |
| A Site home                                                           |                                                                         |                                        |
| 🛗 Calendar                                                            |                                                                         |                                        |
| Private files                                                         | Activities                                                              |                                        |
| My courses                                                            |                                                                         |                                        |
| 🗯 Internship                                                          | ▶ BN Life- Company Profile                                              |                                        |
|                                                                       | DNT Life's Business Process                                             |                                        |
|                                                                       | ENI Life - Vision, Mission and Company Values                           |                                        |
|                                                                       | Basic Insurance                                                         |                                        |
|                                                                       | Basic Investment                                                        |                                        |
|                                                                       | Verview Sparah                                                          |                                        |
|                                                                       | Verview EB                                                              |                                        |
|                                                                       | 🚶 Overview Bancassurance                                                |                                        |

Gambar 3.2. Tampilan Halaman Modul *E-Learning* 

Modul yang diberikan di *E-Learning* tersebut sangat berguna untuk pekerja magang dalam mempelajari bisnis proses yang dilakukan oleh perusahaan, tidak hanya untuk mempelajari bisnis proses modul yang diberikan juga sangat berguna untuk mengetahui produk dan sususan struktur organisasi perusahaan.

#### 3.3.2. Minggu Kedua : Brainstorming pembuatan visualisasi

Setelah mendapatkan semua akses yang berikan dan mendapatkan pembelajaran tentang bisnis proses yang dijalankan oleh perusahaan. Selanjutnya adalah melakukan *brainstorming* tentang tugas visualisasi yang akan dilakukan. *Brainstorming* ini dipimpin secara langsung oleh Pak Rendy Mirza selaku pembimbing lapangan saat magang serta asisten manajer *data warehouse* pada perusahaan PT BNI Life Insurance.

*Brainstorming* ini bertujuan untuk mencari visualisasi yang tepat untuk disampaikan, serta permasalahan yang akan diselesaikan dalam *visualisasi* tersebut. Lalu hasil dari *brainstorming* diserahkan kepada Pak Rendy Mirza untuk agar dibahas dengan user yang akan menggunakan *visualisasi dashboard* tersebut.

Jika user sudah sepakat dengan hasil dari *brainstorming*, maka Pak Rendy Mirza akan membahas ulang apa saja yang akan dibahas untuk dikerjakan serta yang akan ditampilkan dalam visualisasi tersebut. Sehingga para pekerja magang dapat memahami maksud dari user yang menggunakan visualisasi *dashboard*.

# **3.3.3.** Minggu Ketiga : Analisa permasalahan dan menentukan

## permasalahan yang divisualisasikan

Setelah mendapatkan permasalahan yang sedang dihadapi oleh perusahaan, maka Pak Rendy Mirza mengajak pekerja magang berdiskusi dan menganalisa tentang permasalahan yang ada untuk diselesaikan dengan menggunakan visualisasi *dashboard*. Sehingga permasalahan tersebut dapat diselesaikan dengan cepat dan tidak merugikan perusahaan. Proses menganalisa permasalahan dan menentukan permasalahan memakan waktu selama satu minggu, dikarenakan terdapatnya banyak permintaan dari manajemen perusahaan untuk menyelesaikan permasalahan yang ada.

Maka hasil dari diskusi dan analisa tersebut permasalahan yang akan diselesaikan adalah untuk pemantauan bisnis yang akan digunakan untuk manajemen direksi. Visualisasi *dashboard* tersebut dinamakan *CREW Dashboard* (*Claim Ratio Early Warning Dashboard*). *CREW Dashboard* tersebut memiliki tujuan untuk memberikan gambaran awal peringatan dini perihal perkembangan bisnis dan segi pemantauan risiko yang terjadi. Selain itu *CREW Dashboard* ini digunakan untuk pengambilan keputusan atas penjualan produk yang bermasalah di kemudian hari.

## 3.3.4. Minggu Keempat : Menentukan requirement yang dibutuhkan

Setelah mendapatkan permasalahan yang ingin diselesaikan, maka selanjutnya adalah menentukan *requirement* yang dibutuhkan untuk mengolah *CREW Dashboard* tersebut. Dalam penentuan *requirement* yang dibutuhkan, maka pak Rendy Mirza mengadakan diskusi dengan pekerja magang. Diskusi tersebut berguna untuk penyampaian *requirement* yang sudah disepakati oleh *user* dan pak Rendy Mirza. Berikut adalah *requirement* yang dibutuhkan dalam pembuatan visualisasi *dashboard* :

a. *Traffic Light*, merupakan gambaran warna terhadap masing – masing produk ataupun rata – rata, yang digunakan untuk seberapa tinggi *claim ratio* yang ada disetiap produk tersebut. *Traffic Light* yang digunakan ada 3 warna yaitu, warna hijau yang menggambarkan bahwa *claim ratio* pada suatu produk masih rendah, warna kuning yang menggambarkan bahwa *claim ratio* pada suatu produk sudah tahap hati – hati, dan yang terakhir warna merah yang menggambarkan bahwa *claim ratio* pada suatu prduk sudah tinggi. Berikut gambar 3.3 dan gambar 3.4 yang merupakan *traffic light* yang diberikan oleh divisi *Risk Management* pada PT BNI Life Insurance :

| Traffic Light |  |  |  |  |  |  |
|---------------|--|--|--|--|--|--|
| Red           |  |  |  |  |  |  |
|               |  |  |  |  |  |  |
| 1% CR > 61%   |  |  |  |  |  |  |
| 3% CR > 73%   |  |  |  |  |  |  |
| 8% CR > 85%   |  |  |  |  |  |  |
| 1% CR > 61%   |  |  |  |  |  |  |
| 7% CR > 77%   |  |  |  |  |  |  |
| 5% CR > 35%   |  |  |  |  |  |  |
|               |  |  |  |  |  |  |

Gambar 3.3. Traffic Light Produk AJK

## Traffict Light per Produk

| Product | Traffic Light |                |          |  |  |  |  |
|---------|---------------|----------------|----------|--|--|--|--|
| rivuous | Green         | Yellow         | Red      |  |  |  |  |
| OGH     | CR ≤82%       | 82% < CR ≤ 87% | CR > 87% |  |  |  |  |

## Gambar 3.4. Traffic Light Produk OGH

- b. Data, merupakan hal penting dalam pembuatan visualisasi dashboard ini. Pada CREW Dashboard ini terdapat 2 produk yang akan divisualisasikan yaitu, OGH Dashboard dan AJK Dashboard. Sehingga untuk pembuatan visualisasi tersebut memerlukan data yang berbeda – beda yaitu sebagai berikut :
  - 1. OGH Dashboard memerlukan data yaitu,
    - a. Company Name
    - b. Hospital Name
    - c. Claim Ratio (CREW)
    - d. Premium
    - e. Channel Distribution
    - f. Agent
    - g. Area
    - h. Claim
  - 2. AJK Dashbord memerlukan data yaitu,
    - a. Claim Ratio (CREW)
    - b. Premium
    - c. Claim Paid

d. GPV

- e. Product
- f. Insured Name
- g. Year

## 3.3.5. Minggu Kelima : Persiapan data yang dibutuhkan

Pada minggu kelima ini hal yang dikerjakan adalah mempersiapkan data yang akan digunakan dalam pembuatan *CREW Dashboard*. Sesuai dengan *requirement* yang sudah ada, maka data yang akan disiapkan adalah data yang sudah ada pada *requirement*. Pada proses persiapan data ini dibantu dengan Pak Muhajir sebagai pekerja PT BNI Life Insurance divisi *data management*, sehingga pekerja magang dapat menyiapkan data yang dibutuhkan dalam pembuatan visualisasi.

Data yang digunakan diambil dengan cara *query* dari *database* perusaahaan dengan menggunakan aplikasi *Visual Studio*. Akan tetapi pada proses persiapan data, pekerja magang tidak melakukan *query* tersebut dikarenakan banyaknya data yang penting untuk perusahaan, maka dari itu *query* tersebut dilakukan oleh Pak Muhajir yang merupakan anggota dari *data warehouse*. Setelah data tersebut berhasil diambil maka data tersebut disimpan di dalam tabel baru yang nantinya akan digunakan dalam proses visualisasi.

## 3.3.6. Minggu Keenam : Melihat data dan menguji coba data

Setelah data tersebut sudah disiapkan, selanjutnya adalah memasukan data tersebut ke dalam aplikasi *Tableau* dengan menggunakan *Microsoft SQL Server*. Berikut gambar 3.5 yang merupakan cara memasukan data ke dalam aplikasi *Tableau* :

| The second second                    |                                                                                                    |                                  |
|--------------------------------------|----------------------------------------------------------------------------------------------------|----------------------------------|
| File Data Server Help                |                                                                                                    |                                  |
| 494.                                 |                                                                                                    |                                  |
| 1997 -                               |                                                                                                    |                                  |
| Connect Open                         |                                                                                                    |                                  |
| To a File                            | ×                                                                                                    |                                  |
| Microsoft Excel                      | Microsoft SQL Server                                                                                                    |                                  |
| Text file 1 BNIS                     |                                                                                                    | 1 BNI Sekurita Rp2               |
| 2 RISE                               | Server:                                                                                                    | 2 RISET PRIM Rp.                 |
| JSON THE 3 BNIL                      |                                                                                                    | 3 BNI LIFE INS R                 |
| Microsoft Access 5 SAUC              | Database: Optional                                                                                                    | 5 SAUDI ARAB R                   |
| PDF file 6 FUTU                      | 1. Store La contra da California da California | 6 FUTUREADY                      |
| Spatial file                         | Enter information to sign in to the database:                                                                                                    | 7 PELAYARAN                      |
| [[OGH]] Dash                         | Use Windows Authentication (preferred)                                                                                                    | [[OGH]] Dashboard Claim Ratio(2) |
| Statistical file                     |                                                                                                    |                                  |
| More                                 | Use a specific username and password:                                                                                                    |                                  |
| 1 ENCANG JUAN<br>2 ZUSSANA INDRI     | Username:                                                                                                    |                                  |
| To a Server 4 ZUSRON 4 ZUBLIANA AGUS |                                                                                                    |                                  |
| 5 2084AN ADVAS<br>6 2084AN           | Password:                                                                                                    |                                  |
| Tableau Server 7 20064               |                                                                                                    |                                  |
| Microsoft SQL Server                 | Require SSL                                                                                                    |                                  |
| MySQL 20UXA01<br>33 20URI WANDI      | Read uncommitted data                                                                                                    |                                  |
| Oracle [[AJK]] Dashi                 | unjungan berdasarkan BPJS                                                                                                    |                                  |
| Amazon Redshift                      | Initial SOL Sign In                                                                                                    |                                  |
| More >                               |                                                                                                    |                                  |
|                                      |                                                                                                    |                                  |
|                                      |                                                                                                    |                                  |
| Saved Data Sources                   |                                                                                                    |                                  |
| Sample - Superstore                  |                                                                                                    |                                  |
| World Indicators                     |                                                                                                    |                                  |
|                                      |                                                                                                    |                                  |
|                                      |                                                                                                    |                                  |
|                                      |                                                                                                    |                                  |
|                                      |                                                                                                    |                                  |
|                                      |                                                                                                    |                                  |
| Sample Wo                            | rkdooks                                                                                                    |                                  |
|                                      |                                                                                                    |                                  |

Gambar 3.5. Connect to Microsoft SQL Server

Setelah data tersebut sudah dimasukan ke dalam aplikasi *Tableau*, maka kita bisa melihat data yang sudah disiapkan sebelumnya. Berikut gambar 3.6 dan gambar 3.7 yang merupakan tampilan data yang sudah dimasukan ke dalam aplikasi *Tableau* :

| Abc  KlaimRatio_OGH1_Dashboard Agent(Dummy) | Abc<br>KlaimRatio_OGH1_Dashboard<br>Alamat1 | Abc<br>KlaimRatio_OGH1_Dashb<br>Benefit | Abc<br>KlaimRatio_OG<br>Broker | Abc<br>KlaimRatio_OGH1_Dashboar<br>Broker(Dummy) | Abc<br>KlaimRatio_OGH1_Dashboard<br>Carabayar | Abc<br>KlaimRatio_OGH1_D<br>Channel | Abc<br>KlaimRatio_OGH1_Dashbo<br>Channel Dist | #<br>кі<br>С |
|---------------------------------------------|---------------------------------------------|-----------------------------------------|--------------------------------|--------------------------------------------------|-----------------------------------------------|-------------------------------------|-----------------------------------------------|--------------|
| LIANA SUPANDI                               | JL. BUKIT GADING RA                         | null                                    | null                           | PLANB                                            | KWARTALAN (4 Kali B                           | null                                | EV                                            |              |
| LIANA SUPANDI                               | JL. BUKIT GADING RA                         | Keluarga Berencana                      | null                           | PLANB                                            | KWARTALAN (4 Kali B                           | null                                | КВ                                            |              |
| LIANA SUPANDI                               | JL. BUKIT GADING RA                         | Rawat Gigi                              | null                           | PLANB                                            | KWARTALAN (4 Kali B                           | null                                | RG                                            |              |
| LIANA SUPANDI                               | JL. BUKIT GADING RA                         | Rawat Inap                              | null                           | PLANB                                            | KWARTALAN (4 Kali B                           | null                                | RI                                            |              |
| LIANA SUPANDI                               | JL. BUKIT GADING RA                         | Rawat Jalan                             | null                           | PLANB                                            | KWARTALAN (4 Kali B                           | null                                | RJ                                            |              |
| LIANA SUPANDI                               | JL. BUKIT GADING RA                         | Rawat Lahir                             | null                           | PLANB                                            | KWARTALAN (4 Kali B                           | null                                | RL                                            |              |
| LIANA SUPANDI                               | JL. BUKIT GADING RA                         | Rawat Mata                              | null                           | PLANB                                            | KWARTALAN (4 Kali B                           | null                                | RM                                            |              |
| LILY SEPTIANA                               | RUKO ALAM SUTERA                            | null                                    | null                           | PLANA                                            | KWARTALAN (4 Kali B                           | EB - Agency                         | EV                                            |              |
| LILY SEPTIANA                               | RUKO ALAM SUTERA                            | null                                    | null                           | PLANA                                            | KWARTALAN (4 Kali B                           | EB - Agency                         | EV                                            |              |
| MOHAMAD DIAN RIVI                           | VILLA MUTIARA LIDO                          | null                                    | null                           | PLANA                                            | KWARTALAN (4 Kali B                           | EB - Agency                         | EV                                            |              |
| MOHAMAD DIAN RIVI                           | VILLA MUTIARA LIDO                          | null                                    | null                           | PLANA                                            | KWARTALAN (4 Kali B                           | EB - Agency                         | EV                                            |              |
| MOHAMAD DIAN RIVI                           | VILLA MUTIARA LIDO                          | null                                    | null                           | PLANA                                            | KWARTALAN (4 Kali B                           | EB - Agency                         | EV                                            |              |
|                                             |                                             |                                         |                                |                                                  |                                               |                                     |                                               |              |

Gambar 3.6. Data Dashboard OGH

| Abc  KlaimRatio_OGH1_Dashboard Agent(Dummy) | Abc<br>KlaimRatio_OGH1_Dashboard<br>Alamat1 | Abc<br>KlaimRatio_OGH1_Dashb<br>Benefit | Abc<br>KlaimRatio_OG<br>Broker | Abc<br>KlaimRatio_OGH1_Dashboar<br>Broker(Dummy) | Abc<br>KlaimRatio_OGH1_Dashboard<br>Carabayar | Abc<br>KlaimRatio_OGH1_D<br>Channel | Abc :<br>KlaimRatio_OGHI_Dashbo I<br>Channel Dist |
|---------------------------------------------|---------------------------------------------|-----------------------------------------|--------------------------------|--------------------------------------------------|-----------------------------------------------|-------------------------------------|---------------------------------------------------|
| LIANA SUPANDI                               | JL. BUKIT GADING RA                         | null                                    | null                           | PLANB                                            | KWARTALAN (4 Kali B                           | null                                | EV                                                |
| LIANA SUPANDI                               | JL. BUKIT GADING RA                         | Keluarga Berencana                      | null                           | PLANB                                            | KWARTALAN (4 Kali B                           | null                                | КВ                                                |
| LIANA SUPANDI                               | JL. BUKIT GADING RA                         | Rawat Gigi                              | null                           | PLANB                                            | KWARTALAN (4 Kali B                           | null                                | RG                                                |
| LIANA SUPANDI                               | JL. BUKIT GADING RA                         | Rawat Inap                              | null                           | PLANB                                            | KWARTALAN (4 Kali B                           | null                                | RI                                                |
| LIANA SUPANDI                               | JL. BUKIT GADING RA                         | Rawat Jalan                             | null                           | PLANB                                            | KWARTALAN (4 Kali B                           | null                                | RJ                                                |
| LIANA SUPANDI                               | JL. BUKIT GADING RA                         | Rawat Lahir                             | null                           | PLANB                                            | KWARTALAN (4 Kali B                           | null                                | RL                                                |
| LIANA SUPANDI                               | JL. BUKIT GADING RA                         | Rawat Mata                              | null                           | PLANB                                            | KWARTALAN (4 Kali B                           | null                                | RM                                                |
| LILY SEPTIANA                               | RUKO ALAM SUTERA                            | null                                    | null                           | PLANA                                            | KWARTALAN (4 Kali B                           | EB - Agency                         | EV                                                |
| LILY SEPTIANA                               | RUKO ALAM SUTERA                            | null                                    | null                           | PLANA                                            | KWARTALAN (4 Kali B                           | EB - Agency                         | EV                                                |
| MOHAMAD DIAN RIVI                           | VILLA MUTIARA LIDO                          | null                                    | null                           | PLANA                                            | KWARTALAN (4 Kali B                           | EB - Agency                         | EV                                                |
| MOHAMAD DIAN RIVI                           | VILLA MUTIARA LIDO                          | null                                    | null                           | PLANA                                            | KWARTALAN (4 Kali B                           | EB - Agency                         | EV                                                |
| MOHAMAD DIAN RIVI                           | VILLA MUTIARA LIDO                          | null                                    | null                           | PLANA                                            | KWARTALAN (4 Kali B                           | EB - Agency                         | EV                                                |
| 2                                           |                                             |                                         |                                |                                                  |                                               |                                     |                                                   |

Gambar 3.7. Data Dashboard AJK

Langkah selanjutnya adalah menguji coba data yang sudah ada tersebut, dengan cara memasukan data tersebut ke dalam bentuk grafik ataupun dalam bentuk tabel. Jika data tersebut mengalami *error* atau tidak bisa dijadikan bentuk grafik atau tabel yang diinginkan, maka data tersebut harus di *query* ulang. Sehingga memakan banyak waktu agar data tersebut tidak terdapat *error*.

## 3.3.7. Minggu Ketujuh : Melakukan Data Cleansing

Pada minggu ketujuh ini, pekerja magang melakukan tugas yaitu melakukan *data cleansing*, yaitu memperbaiki data yang sebelumnya *null* menjadi berupa angka 0. Dikarenakan pada *database* terdapat beberapa data yang kosong, sehingga saat data tersebut dimasukin ke dalam aplikasi *Tableau* terdapat data yang *null*. Untuk mengganti data yang *null* menjadi angka 0 menggunakan fungsi sederhana yang ada di aplikasi *Tableau*. Tujuan proses *data cleansing* adalah agar seluruh data yang yang ditampilkan tidak ada yang kosong atau tidak nilainya, maka dari itu harus menggantinya dengan angka 0 ( khususnya data yang berupa *numerical* ). Berikut adalah gambar 3.8 yang merupakan cara mengubah data *null* menjadi 0 :

| Klaim Bayar (copy)     | F KlaimRatio_AJK_Dashboard (BNIL_DASHBOARD) | $\times$ |
|------------------------|---------------------------------------------|----------|
| IFNULL([Claim Paid],0) |                                             |          |
|                        |                                             |          |
|                        |                                             |          |
|                        |                                             |          |
|                        |                                             |          |
|                        |                                             |          |

Gambar 3.8. Mengubah Data Null

Selain untuk mengganti data yang *null* pada data *numerical*, proses *cleansing* sendiri berguna untuk menghilangkan data yang *null* pada data selain *numerical* sebagai contohnya data pada *agent*. Berikut adalah gambar

| 3.9 d | an gambar | 3.10 yang | merupakan | contoh data | yang <i>null</i> | : |
|-------|-----------|-----------|-----------|-------------|------------------|---|
|-------|-----------|-----------|-----------|-------------|------------------|---|

| Filter [Duration]                                                                                                  | × |
|----------------------------------------------------------------------------------------------------|---|
| General Wildcard Condition Top                                                                                     |   |
| ● Select from list ○ Custom value list ○ Use all                                                                   |   |
| Enter search text                                                                                                  |   |
| ✓ Null       ✓         ✓ 2       ✓         ✓ 3       4         □ 5       6         □ 7       8         □ 9       9 |   |
|                                                                                                    |   |
| Ali None Exdud                                                                                                    | a |
| Summary                                                                                                    |   |
| Field: [Duration]                                                                                                  |   |
| Selection: Selected 3 of 14 values (2 not shown)                                                                   |   |
| <u>Wildcard:</u> All                                                                                               |   |
| Condition: None                                                                                                    |   |
|                                                                                                    |   |
| Reset OK Cancel Apply                                                                                              |   |

Gambar 3.9. Data Null

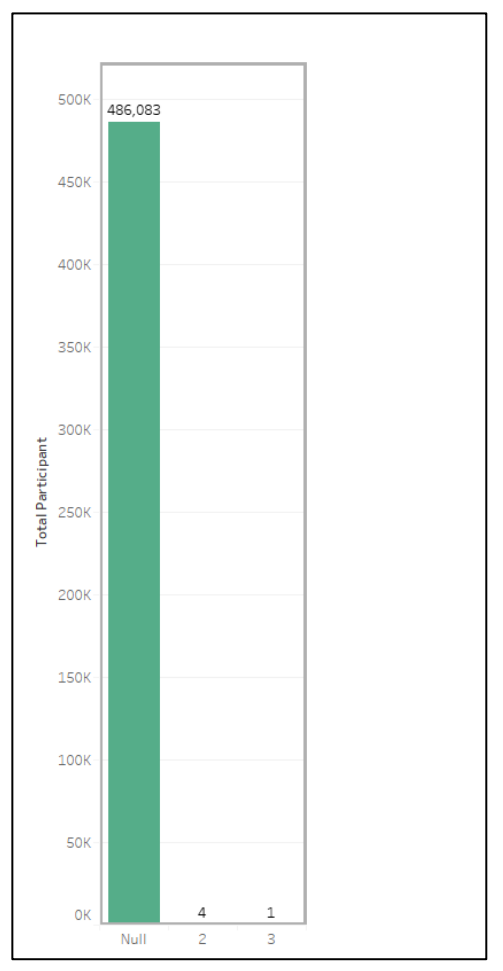

Gambar 3.10. Data Null di Bagian Claim By Duration

Saat data *null* tersebut ada maka grafik pada bagian *claim by duration* akan terlihat tidak seimbang, maka dari itu harus ada *cleansing data* yang menghilangkan *null* tersebut. Berikut gambar 3.11 dan gambar 3.12 yang merupakan salah satu hasil yang proses *cleansing data* :

| Filter [Duration]                                |  |
|--------------------------------------------------|--|
| General Wildcard Condition Top                   |  |
| ● Select from list ○ Custom value list ○ Use all |  |
| Enter search text                                |  |
| Ali None Exdude                                  |  |
| Summary                                          |  |
| Field: [Duration]                                |  |
| Selection: Selected 2 of 14 values (2 not shown) |  |
| <u>wildcard:</u> All                             |  |
| Limit: None                                      |  |
| Reset OK Cancel Apply                            |  |

Gambar 3.11. Proses Menghilangkan Data Null

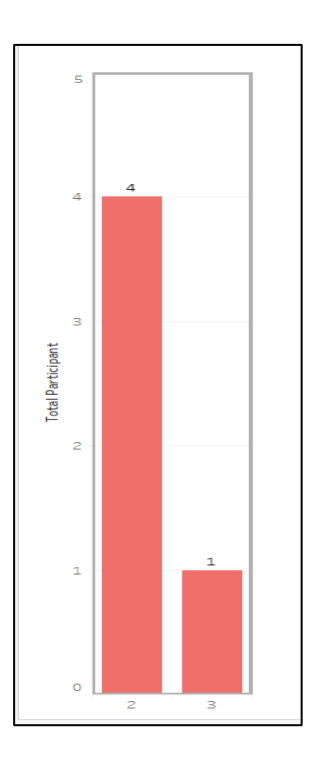

Gambar 3.12. Hasil Dari Proses Menghilangkan Data Null

## 3.3.8. Minggu Kedelapan : Membuat dashboard dengan Tableau

Tugas yang dilakukan pada minggu kedelapan adalah membuat *dashboard* dengan *Tableau*. Sebelum membuat *dashboard* yang sudah ditentukan sebelumnya, hal yang perlu dibuat sebelumnya adalah membuat *field traffic light*. Seperti sebelumnya *traffic light* berfungsi untuk mengkategorikan masing – masing produk sesuai *claim ratio* terendah sampai dengan tertinggi. Pada dashboard ini terdapat 2 *traffic light* yaitu, *TLProduct* yang berguna untuk mengkategorikan produk – produk yang ada, dan *TLRata* berguna untuk mengkategorikan *claim ratio* rata – rata yang didapatkan masing – masing produk. Berikut gambar 3.13 yang merupakan *field traffic light* :

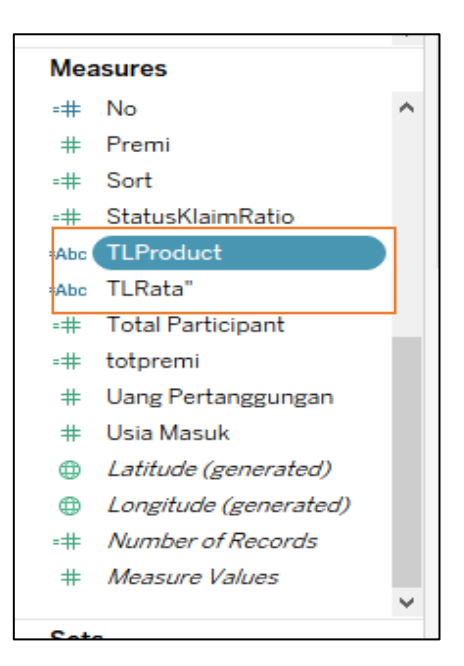

Gambar 3.13. Field Traffic Light

Setelah menyesuaikan *traffic light* dengan *requirement* yang diberikan, Selanjutnya membuat dashboard yang sudah ditentukan sebelumnya, yaitu membuat *CREW Dashboard*. *CREW Dashboard* tersebut terdapat 2 jenis dashboard yang akan dibuat untuk memenuhi kebutuhan direksi manajemen perusahaan, yaitu *dashboard OGH* (*Optima Group Health*) dan dashboard *AJK* (*Asuransi Jiwa Kredit*). Berikut adalah gambar 3.14 yang merupakan *dashboard OGH* :

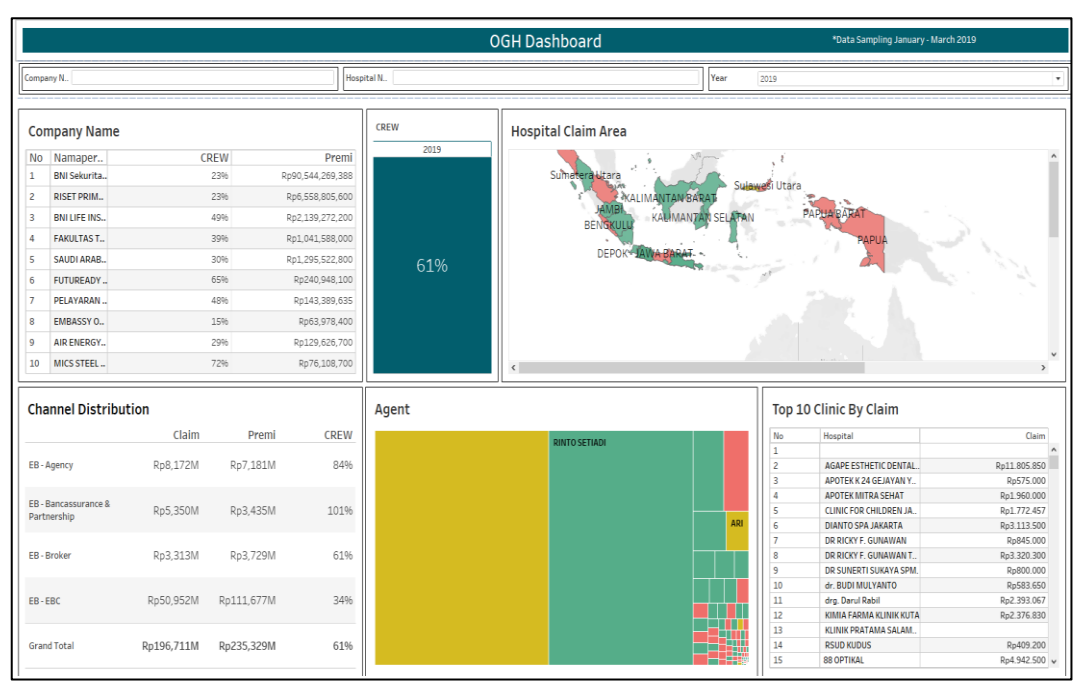

Gambar 3.14. Dashboard OGH

Hasil dari visualisasi tersebut merupakan visualisasi interaktif yang dimana *user* dapat menggunakan *filter* dari *dashboard* tersebut yaitu *filter company name, hospital name,* dan *year*. Yang berarti *dashboard* tersebut dapat mengalami perubahaan visual sesuai *user* inginkan. Sehingga user

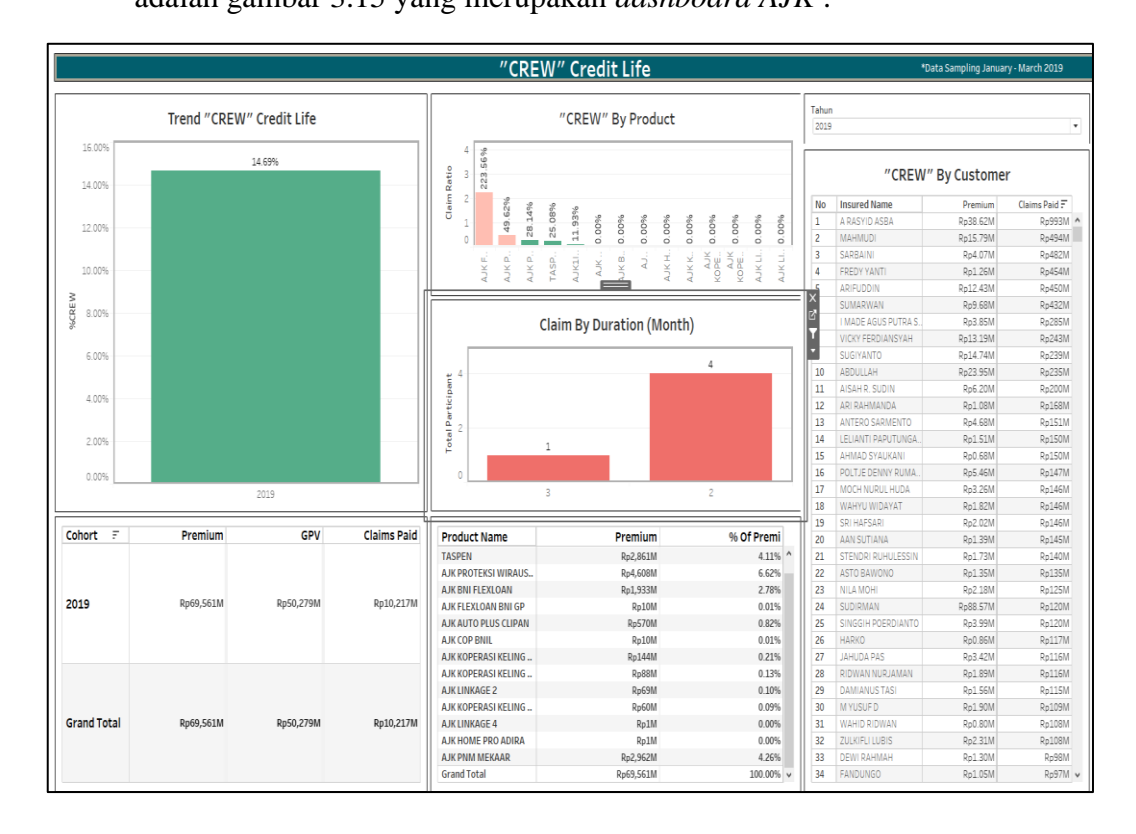

dapat dengan mudah memahami *dashboard* yang sudah dikerjakan. Berikut adalah gambar 3.15 yang merupakan *dashboard AJK* :

Gambar 3.15. Dashboard AJK

Hasil dari visualisasi tersebut merupakan visualisasi interaktif yang dimana *user* dapat menggunakan *filter* dari *dashboard* tersebut yaitu *filter year*. Yang berarti *dashboard* tersebut dapat mengalami perubahaan visual sesuai *user* inginkan. Sehingga user dapat dengan mudah memahami *dashboard* yang sudah dikerjakan. Dalam *dashboard AJK* dan *dashboard OGH* menggunakan data *sampling* yang dimulai dari bulan, Januari 2019 hingga Maret 2019 yang berarti terdapat ketidak samaan dengan data yang asli.

#### 3.3.9. Minggu Kesembilan : Mereview dashboard yang telah dibuat

Pada minggu kesembilan, setelah mengerjakan *dashboard OGH* dan *dashboard AJK*, maka Pak Rendy akan melakukan *review* ulang dengan *user* yang akan menggunakan *dashboard* tersebut untuk apa saja yang diubah dan apa saja yang harus dilanjutkan. Setelah kedua belah pihak sudah sepakat apa saja yang kurang maka selanjutnya, Pak Rendy akan mengajak pekerja magang berdiskusi bersama dan memberi tahu apa saja yang kurang dan apa saja yang dilanjutkan. Dari hasil diskusi tersebut hal yang harus diperbaiki yaitu :

1. Pada gambar 3.16 menunjukan *dashboard OGH* yang urutannya pada *channel distribution* terdapat kesalahan.

| Channel Distribution   |            |            |      |  |  |
|------------------------|------------|------------|------|--|--|
|                        | Claim      | Premi      | CREW |  |  |
| EB - Agency            | Rp8,172M   | Rp7,181M   | 84%  |  |  |
| EB - Bancassurance & P | Rp5,350M   | Rp3,435M   | 101% |  |  |
| EB - Broker            | Rp3,313M   | Rp3,729M   | 61%  |  |  |
| EB - EBC               | Rp50,952M  | Rp111,677M | 34%  |  |  |
| Grand Total            | Rp196,711M | Rp235,329M | 61%  |  |  |

Gambar 3.16. Urutan Channel Distribution yang Salah

2. Pada gambar 3.17 menunjukan dashboard *OGH* pada bagian *Agent* terdapat nama *agent* yang *null*.

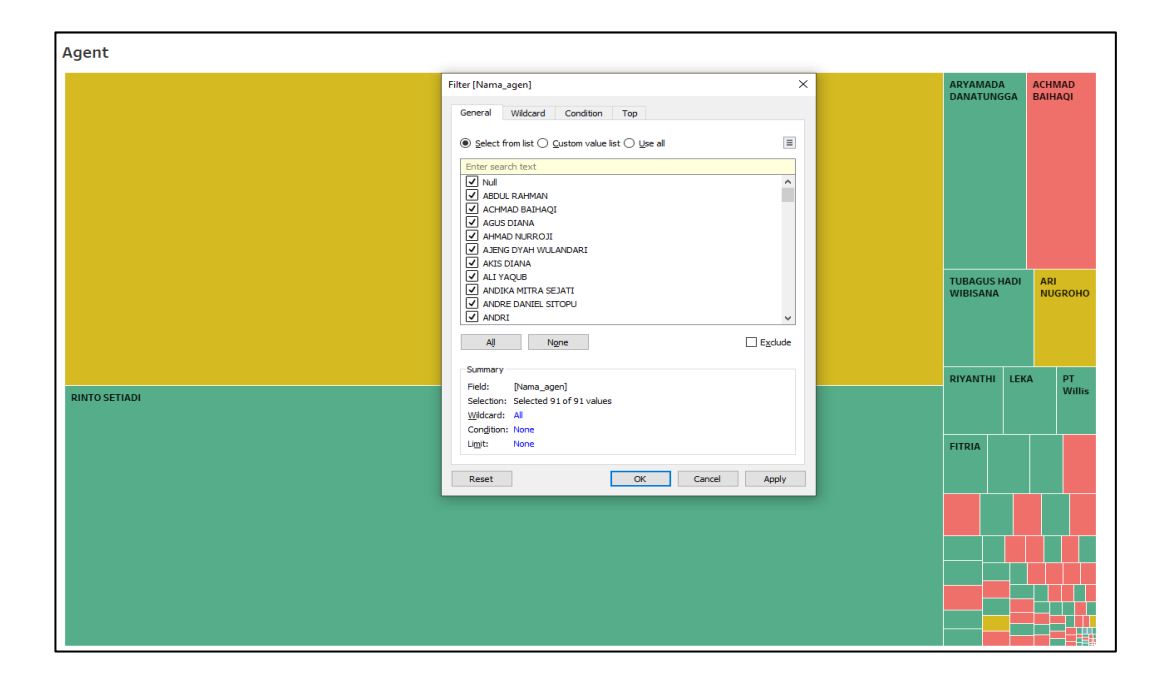

## Gambar 3.17. Terdapat Data Null

3. Pada gambar 3.18 menunjukan kesalahan pada dashboard OGH dan

akan dibuat lebih singkat pada *clinic by claim*.

| Clinic By Claim |                                    |              |   |  |  |  |
|-----------------|------------------------------------|--------------|---|--|--|--|
| No              | Hospital Claim                     |              |   |  |  |  |
| 1               | AGAPE ESTHETIC DENTAL Rp11.805.850 |              |   |  |  |  |
| 2               | APOTEK K 24 GEJAYAN Y              | Rp575.000    |   |  |  |  |
| 3               | APOTEK MITRA SEHAT                 | Rp1.960.000  |   |  |  |  |
| 4               | CLINIC FOR CHILDREN JA             | Rp1.772.457  |   |  |  |  |
| 5               | DIANTO SPA JAKARTA                 | Rp3.113.500  |   |  |  |  |
| 6               | DR RICKY F. GUNAWAN                | Rp845.000    |   |  |  |  |
| 7               | DR RICKY F. GUNAWAN T              | Rp3.320.300  |   |  |  |  |
| 8               | DR SUNERTI SUKAYA SPM.             | Rp800.000    |   |  |  |  |
| 9               | dr. BUDI MULYANTO                  | Rp583.650    |   |  |  |  |
| 10              | drg. Darul Rabil                   | Rp2.393.067  |   |  |  |  |
| 11              | KIMIA FARMA KLINIK KUTA            | Rp2.376.830  |   |  |  |  |
| 12              | KLINIK PRATAMA SALAM               |              |   |  |  |  |
| 13              | RSUD KUDUS                         | Rp409.200    |   |  |  |  |
| 14              | 88 OPTIKAL                         | Rp4.942.500  |   |  |  |  |
| 15              | A KASOEM HEARING CEN               | Rp1.119.600  |   |  |  |  |
| 16              | A KASOEM OPTIKAL                   | Rp4.138.500  |   |  |  |  |
| 17              | A KASOEM OPTIKAL BAND              | Rp2.924.600  |   |  |  |  |
| 18              | AA.SG.NGURAH ARIATINI,             | Rp2.279.800  |   |  |  |  |
| 19              | ABC OPTICAL BANDUNG                | Rp0          |   |  |  |  |
| 20              | ABDUL GANI Sp.A                    | Rp4.737.000  |   |  |  |  |
| 21              | ACEH OPTICAL BIREUN                | Rp3.650.000  |   |  |  |  |
| 22              | AGOES HARDIANA ,Sp TH              | Rp5.952.000  |   |  |  |  |
| 23              | AHLI GIGI DUA FAJAR                | Rp619.000    |   |  |  |  |
| 24              | AHMAD FAJAR M.KED, Sp              | Rp2.228.827  |   |  |  |  |
| 25              | AIS HEALTH CARE                    | Rp2.000.000  |   |  |  |  |
| 26              | AJIWARAS CIPEDAK                   | Rp28.311.537 |   |  |  |  |
| 27              | AL YAMIN MEDICAL CENT              | Rp2.299.000  |   |  |  |  |
| 28              | AL-AFIAT (KLINIK MITRA)            | Rp27.328.148 |   |  |  |  |
| 29              | ALEXO OPTICAL                      | Rp585.000    |   |  |  |  |
| 30              | ALHADID JAYA OPTIKAL               | Rp911.900    |   |  |  |  |
| 31              | ALVIN OPTICAL PEKANBA              | Rp4.932.410  |   |  |  |  |
| 32              | AMALIUN OPTICAL MEDAN              | Rp6.350.000  |   |  |  |  |
| 33              | AMARILLYS OPTIK MITRA              | Rp800.000    |   |  |  |  |
| 34              | ANDREW EDWARD, DRG                 | Rp5.188.500  |   |  |  |  |
| 35              | AP&AP PEDIATRIC, GROW              | Rp21.473.894 |   |  |  |  |
| 36              | APOTEK & KLINIK JAYA SE            | Rp948.100    |   |  |  |  |
| 37              | APOTEK 24 CURUG KALIM              | Rp459.800    |   |  |  |  |
| 38              | APOTEK 46 BANDA ACEH               | Rn405 714    | ~ |  |  |  |

Gambar 3.18 Data Terlalu Banyak

4. Pada gambar 3.19 menunjukan dashboard OGH terdapat urutan yang

| Company Name |              |      |                  |  |  |
|--------------|--------------|------|------------------|--|--|
| No           | Namaper      | CREW | Premi            |  |  |
| 1            | BNI Sekurita | 23%  | Rp90,544,269,388 |  |  |
| 2            | RISET PRIM   | 23%  | Rp6,558,805,600  |  |  |
| 3            | BNI LIFE INS | 49%  | Rp2,139,272,200  |  |  |
| 4            | FAKULTAS T   | 39%  | Rp1,041,588,000  |  |  |
| 5            | SAUDI ARAB   | 30%  | Rp1,295,522,800  |  |  |
| 6            | FUTUREADY    | 65%  | Rp240,948,100    |  |  |
| 7            | PELAYARAN    | 48%  | Rp143,389,635    |  |  |
| 8            | EMBASSY O    | 15%  | Rp63,978,400     |  |  |
| 9            | AIR ENERGY   | 29%  | Rp129,626,700    |  |  |
| 10           | MICS STEEL   | 72%  | Rp76,108,700     |  |  |

salah pada *company name*.

Gambar 3.19. Urutan yang Salah

5. Pada gambar 3.20 merupakan hasil total *CREW* yang salah.

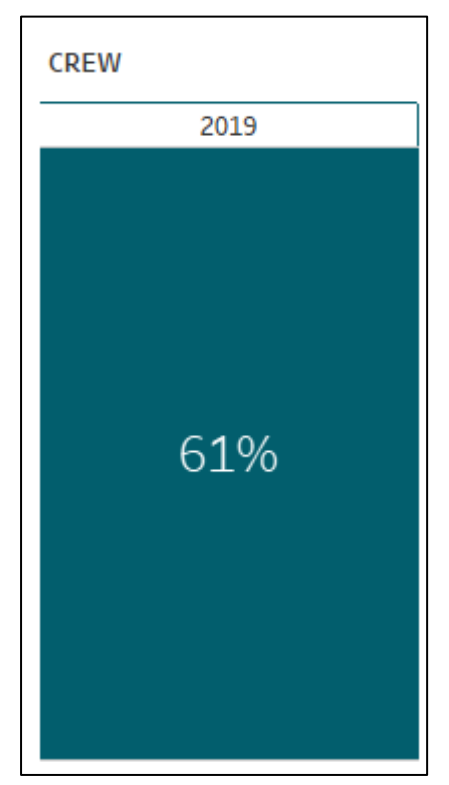

Gambar 3.20. Total CREW Salah

6. Pada gambar 3.21 menunjukan *dashboard AJK* terdapat urutan dari *claim paid* dan *GPV* yang salah.

| Cohort 🖃    | Premium   | GPV       | Claims Paid |
|-------------|-----------|-----------|-------------|
| 2019        | Rp69,561M | Rp50,279M | Rp10,217M   |
| Grand Total | Rp69,561M | Rp50,279M | Rp10,217M   |

Gambar 3.21. Urutan yang Salah

7. Pada gambar 3.22 menunjukan *dashboard AJK* terdapat urutan dari *claim by duration* yang salah.

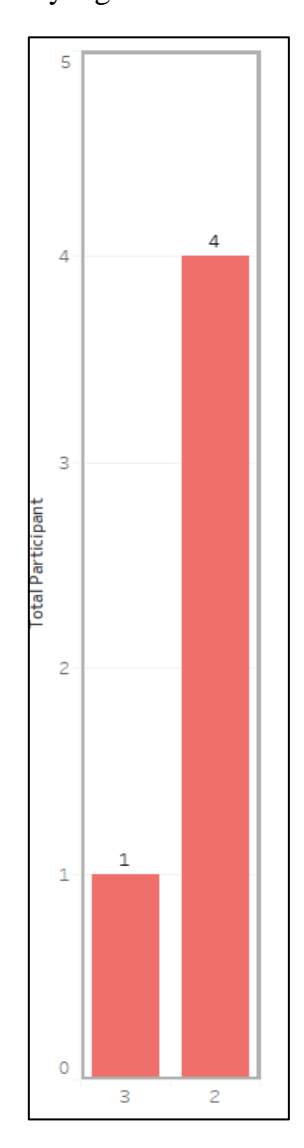

Gambar 3.22. Urutan Bulan yang Salah

#### 3.3.10. Minggu Kesepuluh : Melakukan revisi dashboard

Setelah mendapatkan revisi dari *user* dan Pak Rendy Mirza yang menjadi penghubung antara user dengan pekerja magang, maka pada minggu kesepuluh ini pekerja magang akan memperbaiki *dashboard OGH* dan *dashboard AJK* yang sebelumnya terdapat kesalahan. Berikut gambar 3.24 yang merupakan hasil dari revisi *dashboard OGH* yang sebelumnya

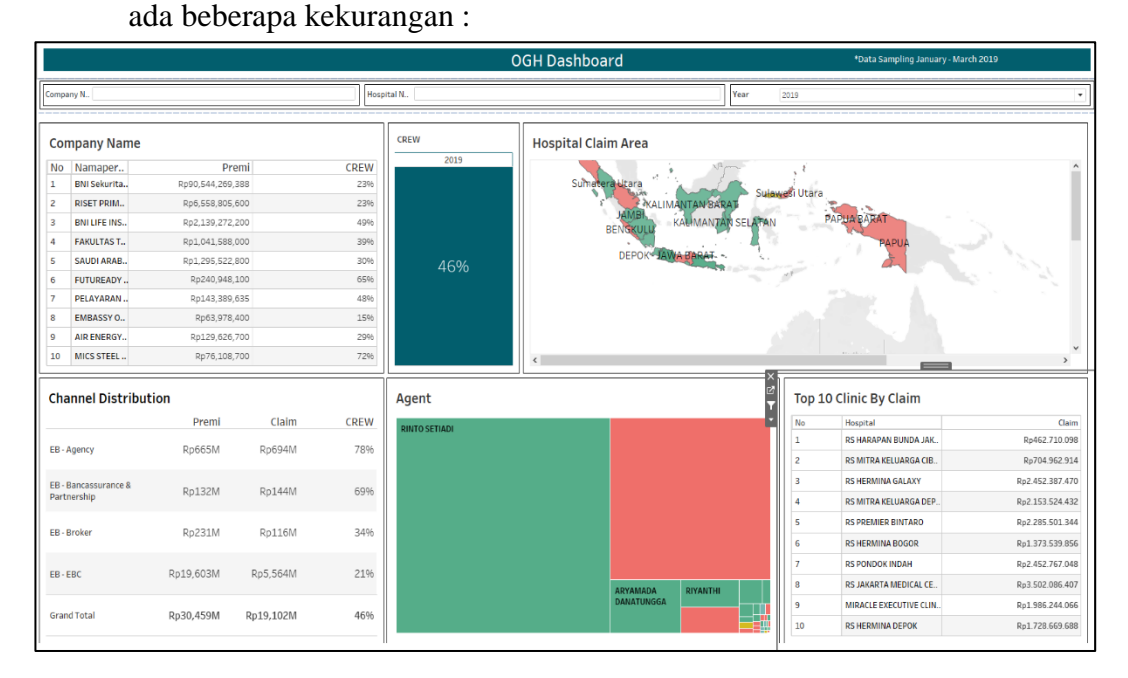

#### Gambar 3.23. Dashboard OGH Fixed

Sesuai dengan kesalahan yang sudah dijelaskan sebelumnya pada *dashboard OGH* pada kesalahan pertama yaitu *channel distribution* sudah diperbaiki urutannya menjadi *premi, claim,* dan *CREW*. Kesalahan kedua yaitu pada bagian *agent* yang sebelumnya ada data yang *null* sudah dihilangkan. Kesalahan ketiga yaitu pada bagian *clinic by claim* diubah menjadi *top 10 clinic by claim*, sehingga tidak terlalu panjang saat akan ditampilkan nantinya, kesalahan yang keempat yaitu pada bagian *company* 

*name* yang urutan nya menjadi *Premi, dan CREW,* kesalahan yang kelima adalah hasil dari total *CREW* yang sudah diperbaiki. Berikut gambar 3.25 yang merupakan hasil dari revisi dari *dashboard AJK* yang sebelumnya ada beberapa kesalahan :

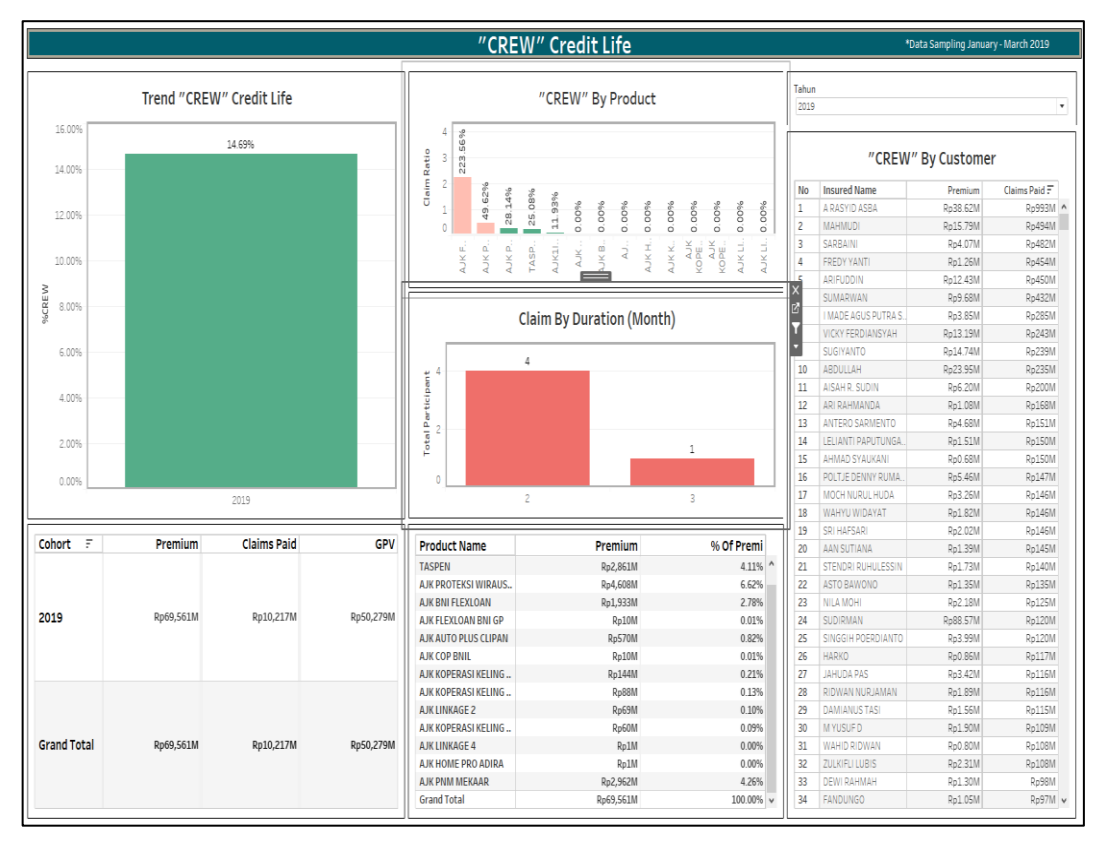

## Gambar 3.24. Dashboard AJK Fixed

Sesuai dengan kesalahan yang sudah dijelaskan sebelumnya pada dashboard AJK pada kesalahan pertama yaitu urutan premium, GPV, dan claim paid sudah diperbaiki urutannya menjadi premi, claim paid, dan GPV. Kesalahan kedua yaitu pada urutan di claim by duration (month) yang seharusnya sesuai dengan urutan bulan yaitu dari bulan 1 sampai bulan 3.

## 3.4. Kendala yang Dihadapi

Selama melakukan pekerjaan magang di PT BNI Life Insurance ada beberapa kendala yang ditemukan, antara lain yaitu :

- 1. Akses internet yang terkena *proxy internet* membuat beberapa situs tidak bisa diakses sehingga mengurangi mendapatkan informasi tambahan.
- Memakan banyak waktu dalam persiapan data untuk diolah menjadi visualisasi.
- 3. Kurangnya pemahaman terhadap bisnis proses yang dilakukan perusahaan, sehingga menyebabkan terhambatnya melakukan pekerjaan.
- 4. Menunggu konfirmasi dari *user* apakah *dashboard* tersebut sudah benar atau masih ada revisi sehingga memakan waktu yang cukup lama.

## 3.5. Solusi atas Kendala

Berdasarkan kendala yang didapat selama praktik kerja magang pada PT BNI Life Insurance, berikut adalah solusi untuk menghadapi kendala tersebut diantaranya adalah :

- 1. Menggunakan *hotspot* dengan *handphone* sendiri untuk mencari informasi tambahan yang digunakan untuk melakukan pekerjaan.
- Melakukan tindakan *follow up* kepada bagian pengolahan atau pengurus data, agar data tersebut segera disiapkan ataupun diproses pengambilan data.
- Mengikuti pelatihan yang dilakukan perusahaan untuk lebih memahami bisnis proses yang dilakukan perusahaan, dan menanyakan kepada pembimbing lapangan tentang hal yang tidak diketahui.

4. Melakukan tindakan *follow-up* kepada pembimbing lapangan yang menjadi penghubung antara *user* dengan pekerja magang, mengenai tanggapan konfirmasi mengenai *dashboard* yang sudah selesai dikerjakan.